# Popular brands

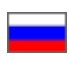

- Show or hide brands
- Language version of collection
- Add brand to collection
  - Add from brands list
    - Add by link to brand
- Change order in brands list
- Delete brand from collection
- Clear popular brands collection

#### Location in admin panel: Catalog> Collections > Brands

Brands collections can be viewed in "Popular brands" subsection of "Brands" section.

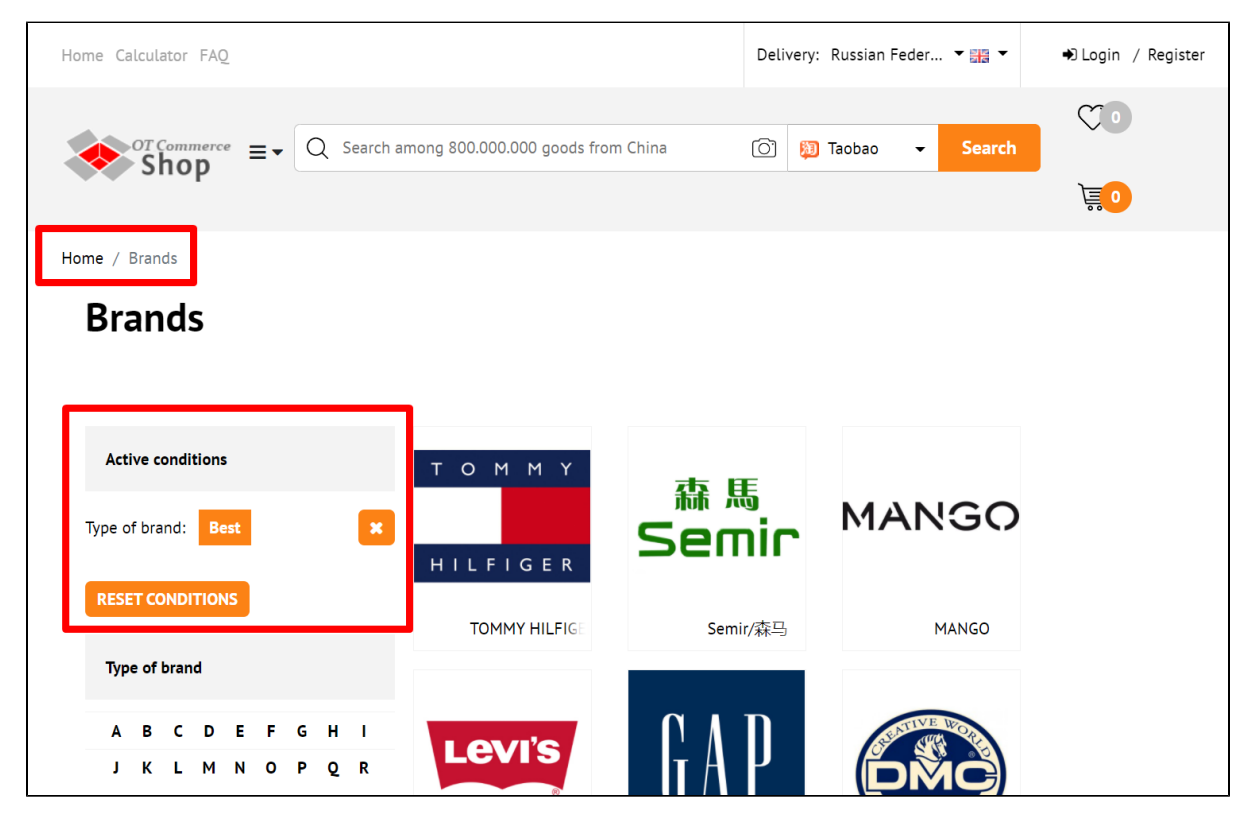

And also on the homepage:

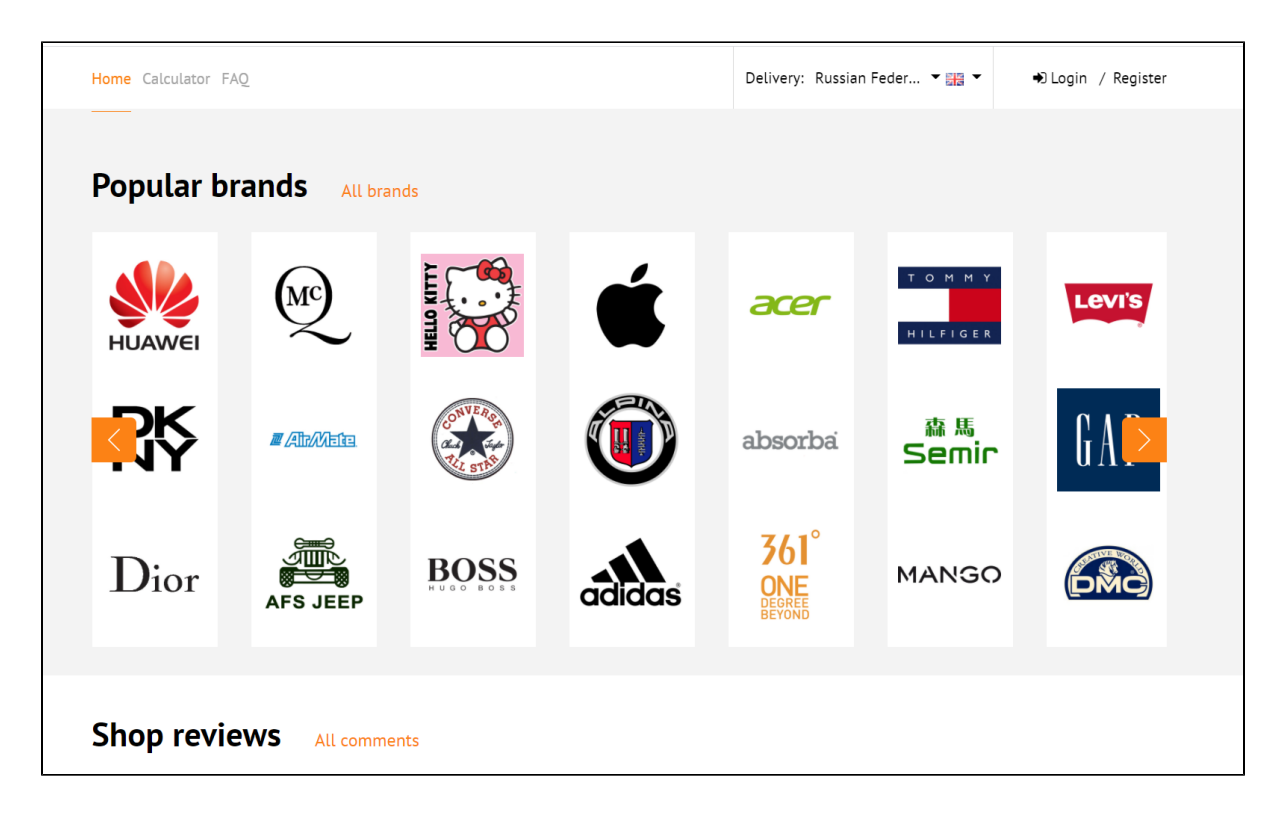

### Show or hide brands

It's necessary to configure brands display in Homepage (Configuration) section to show them on the home page:

| Crders        |                                          |                     |                         |                        |
|---------------|------------------------------------------|---------------------|-------------------------|------------------------|
| \$ Pricing    | <b>∦</b> Home page                       |                     |                         | *                      |
| Promotion     | Display<br>Display items 🕢               | As carousel         |                         |                        |
| Contents      | number of elements to be<br>News count @ | displayed in blocks | Popular brands 😡        | 30<br>ද <sup>1</sup> უ |
| E Catalog     | Post announcement @                      | 10                  | Recommended items 📀     | (empty)                |
| Users         | Commented items 🕢                        | (empty)             | Popular items 😡         | (empty)                |
|               | Recommended sellers @                    | (empty)             | Recently viewed items @ | (empty)                |
| Configuration | Shop reviews 🕢                           | 10                  | Goods in warehouse @    | (empty)                |
| Reports       |                                          |                     | Pristroy 🚱              | (empty)                |
| 🔅 Plugins     |                                          |                     |                         |                        |

You can configure **the list brands**, as well as their names and search engine optimization in Catalog "Brands" section.

| F        | Orders        | A > Catalog > Brands    | 3                |                 |                |                    |            |            |
|----------|---------------|-------------------------|------------------|-----------------|----------------|--------------------|------------|------------|
|          |               | Categories Coll         | Products reviews | Brands Pristroy | Items in stock | Restrictions Items |            |            |
| \$       | Pricing       | Branda                  | _                |                 |                |                    |            |            |
| <b>i</b> | Promotion     | Add Eselect from        | Add              |                 |                |                    |            |            |
| Ľ        | Contents      |                         |                  |                 |                |                    | English (E | English) - |
|          |               |                         |                  |                 |                |                    |            |            |
|          | Catalog       | <b>361</b> °            | a la servis ci   | 2000            |                |                    | MC         |            |
| ***      | Users         | ONE<br>DEGREE<br>BEYOND | adosorda         | acer            | adidas         |                    |            |            |
| se.      | Configuration | 361°/361度               | Absorba          | Acer/宏基         | Adidas/阿迪…     | Airmate/艾美特        | ALEXANDER  |            |

You can restrict brands in Catalog Restrictions Brands section:

| P Orders      |                                                                                           |          |
|---------------|-------------------------------------------------------------------------------------------|----------|
|               | Categories Collections Products reviews Brands Pristroy Items in stock Restrictions Items |          |
| \$ Pricing    | Goods Categories Vendors Search queries Brands                                            |          |
| Promotion     | Brands + Add                                                                              |          |
| Contents      | By link Paste the brand's link Add Cancel                                                 |          |
| Catalog       | Delete                                                                                    | 10 🗸     |
| 🚰 Users       | Name                                                                                      | ID       |
|               | ot.32246                                                                                  | ot:32246 |
| Configuration | ot.34573                                                                                  | ot:34573 |

### Language version of collection

Select language version before preparing a collection of brands. You can make your own collection for each language.

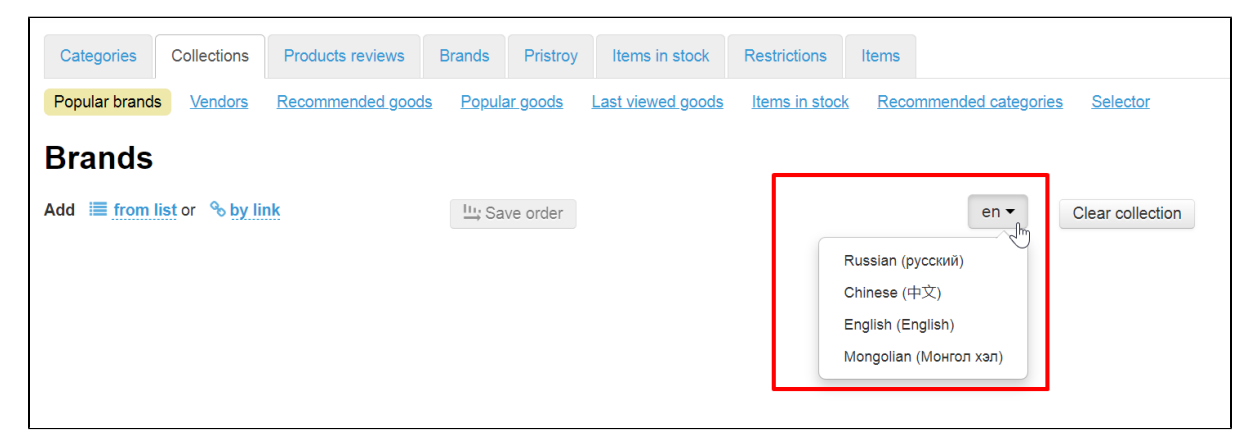

Language version is selected by clicking on the language from the list. You can set the list in Configuration Languages Multilingualism section

| F   | Orders        | ☆ Configuration → Lange                                         | <u>uages</u> → Mult | ilingualism    |                 |                        |                   |
|-----|---------------|-----------------------------------------------------------------|---------------------|----------------|-----------------|------------------------|-------------------|
|     |               | Website configuration                                           | Orders              | Delivery       | Languages       | Instance configuration | Letters templates |
| \$  | Pricing       | Multilingualism Trans                                           | lations S           | System transla | ation Search to | ranslation             |                   |
|     | Promotion     | Multilingual                                                    | ism                 |                |                 |                        |                   |
|     | Contents      | Showcase languages                                              | 6                   | Add Ia         | anguage         |                        |                   |
|     | Catalog       | + Russian (русский)                                             |                     | × Spar         | nish (Español)  | * +                    |                   |
|     | Catalog       | + Chinese (中义)                                                  |                     | ×              |                 |                        |                   |
| *** | Users         | <ul> <li>English (English)</li> <li>Mongolian (Монго</li> </ul> | л хэл)              | ×              |                 |                        |                   |
| æ   | Configuration | Save                                                            |                     |                |                 |                        |                   |
| .11 | Reports       |                                                                 |                     |                |                 |                        |                   |

### Add brand to collection

Open Catalog Collections Brands section to add recommended brands on the home page:

| P Orders   | A > Catalog > Collections > Brands                                                                                                    |  |  |  |  |  |  |  |
|------------|----------------------------------------------------------------------------------------------------|--|--|--|--|--|--|--|
| \$ Pricing | Categories         Collections         Products reviews         Brands         Pristroy         Items in stock         Restrictions         Items           Popular brands         Vendors         Recommended goods         Popular goods         Last viewed goods         Items in stock         Recommended categories         Selector |  |  |  |  |  |  |  |
| Promotion  | Brands                                                                                                    |  |  |  |  |  |  |  |
| Contents   | Add i≡ from list or % by link     Iu Save order         en ▼     Clear collection                                                                                                    |  |  |  |  |  |  |  |
| Catalog    |                                                                                                    |  |  |  |  |  |  |  |
| 😁 Users    |                                                                                                    |  |  |  |  |  |  |  |

You can add by two ways: "from list" and by brand link.

### Add from brands list

Set up the list in Catalog "Brands" section first:

| Crders         | A → <u>Catalog</u> → Brands |                       |                 |                   |                   |                  |     |
|----------------|-----------------------------|-----------------------|-----------------|-------------------|-------------------|------------------|-----|
| A              | Categories Collect          | ions Products reviews | Brands Pristroy | Items in stock Re | estrictions Items |                  |     |
| S Pricing      | Brands                      | Add                   |                 |                   |                   |                  |     |
| Promotion      | Add 🔳 Select from lis       | t                     |                 |                   |                   | English (English | ) - |
| Contents       | Ø # ×                       | Ø                     | 0 # ×           | 0 / ×             | Ø # ×             | 0 / ×            |     |
| Catalog        | <b>361</b> °                | absorba               | arer            |                   |                   | (MC)             |     |
| Users Users    | DEGREE<br>BEYOND            | abborba               |                 | adidas            |                   | $\searrow$       |     |
| Sconfiguration | 361°/361度                   | Absorba               | Acer/宏基         | Adidas/阿迪…        | Airmate/艾美特       | ALEXANDER        |     |

Click "from list" in Catalog Collections Brands section:

| ☆ Catalog →    | Collections > Br | ands              |          |          |                   |                |                        |                  |
|----------------|------------------|-------------------|----------|----------|-------------------|----------------|------------------------|------------------|
| Categories     | Collections      | Products reviews  | Brands   | Pristroy | Items in stock    | Restrictions   | Items                  |                  |
| Popular brands | s <u>Vendors</u> | Recommended goods | e Popula | ar goods | Last viewed goods | Items in stock | Recommended categories | Selector         |
| Brands         |                  |                   |          |          |                   |                |                        |                  |
| Add ≣ from     | list or 🗞 by li  | nk                | l⊔; Sa   | ve order |                   |                | en 🔻                   | Clear collection |
|                |                  |                   |          |          |                   |                |                        |                  |

Select necessary brands by mouse click:

| Brands                       |                |                      |                       |
|------------------------------|----------------|----------------------|-----------------------|
| Add 🗮 from list or % by link | lin Save order |                      | en - Clear collection |
| ☑ 361°/361度                  | Absorba        | □ arr Acer/宏基        | □ 🔐 Adidas/阿迪达斯       |
| ✓ Airmate/艾美特                |                |                      | □ ANNE KLEIN/安妮克莱因    |
| ✓ ▲ Apple/苹果                 | BOSS Hugo Boss | □ 🛞 Converse/匡威      | Diesel                |
| Dior                         |                | □ mc/多美绣             | Gap GAP               |
| Hello Kitty                  | ☑ 💓 Huawei/华为  | JEEP                 | □ KENZO/高田贤三          |
| Levi's                       |                | ✓ ③ Mentholatum/曼秀雷敦 | Reebok                |
| □ semir/森马                   |                | Слобода/斯洛博达         |                       |
| Add Cancel                   |                | 1.50                 |                       |
|                              |                |                      |                       |

Click "Add" button when you select necessary brands in checkboxes next to the brands:

| Brands                       |                |  |  |  |  |  |  |  |
|------------------------------|----------------|--|--|--|--|--|--|--|
| Add 🗮 from list or % by link | lin Save order |  |  |  |  |  |  |  |
| ✓ 361°/361度                  | Absorba        |  |  |  |  |  |  |  |
| ✓ Airmate/艾美特                |                |  |  |  |  |  |  |  |
| ✓ ▲ Apple/苹果                 | BOSS Hugo Boss |  |  |  |  |  |  |  |
| Dior Dior                    |                |  |  |  |  |  |  |  |
| Hello Kitty                  | ✓ ₩ Huawei/华为  |  |  |  |  |  |  |  |
| Levi's                       |                |  |  |  |  |  |  |  |
| □ semir/森马                   | TOMMY HILFIGER |  |  |  |  |  |  |  |
| Add Cancel                   |                |  |  |  |  |  |  |  |

Brands will be added to collection:

| Brands                 |           |          |            |           |          |                  |
|------------------------|-----------|----------|------------|-----------|----------|------------------|
| Add Image from list or | % by link |          | Save order |           | en 👻     | Clear collection |
| ÷ ×                    | ÷         | <b>X</b> | <b>x</b>   | ×         | <b>x</b> | ×                |
| T O M M Y<br>HILFIGER  | Reebo     | k MENT   | AFS        |           |          | AP               |
| TOMMY HILF             | Reebok    | Mentho   | latum/ JE  | EEP Hua   | wei/华为   | Gap              |
| ÷                      | 4         | ×        | ×          | ×         |          |                  |
| R¥                     | Ú         |          |            | 61°<br>NE |          |                  |

Brands will be also added to "Popular brands" section on the home page.

| Home Calculator FAQ |              |          |         | Delivery: | Russian Feder                           | • ## • | ➡) Login / Register |
|---------------------|--------------|----------|---------|-----------|-----------------------------------------|--------|---------------------|
| Popular brands      | All brands   |          |         |           |                                         |        |                     |
|                     | T O M M Y    | AFS JEEP | RK      | ş         | <b>361</b> °<br>ONE<br>DEGREE<br>BEYOND |        |                     |
|                     | Reebok       | HUAWEI   | Ú       | ;         |                                         |        |                     |
|                     | MENTHOLATUM  | GAP      | E AltAR | 10        |                                         |        |                     |
| Shop reviews        | Ill comments |          |         |           |                                         |        |                     |

### Add by link to brand

You can also add brand by link or id. First, let's see where you can get a link to a brand or its id.

Open home page of your website and add /brands in address bar.

Click "Enter" on your keyboard and a page with all available brands will open:

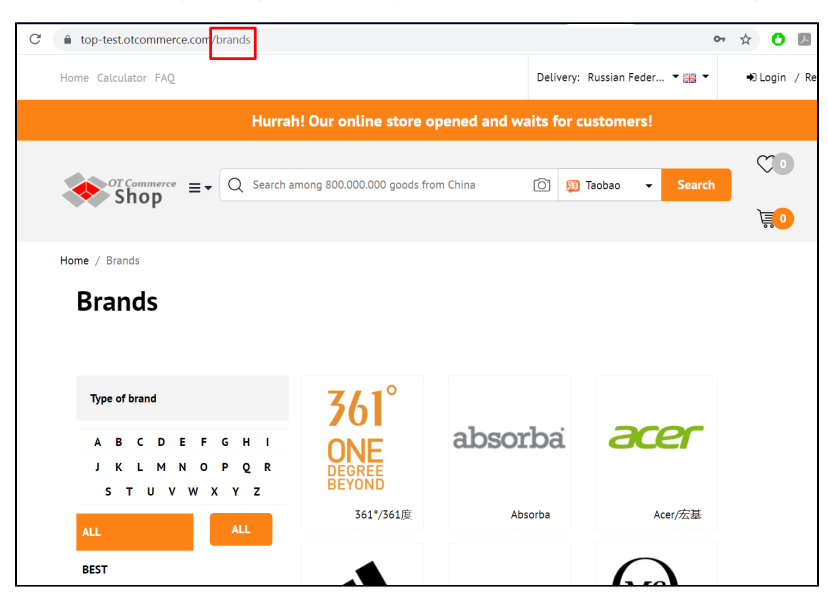

Click necessary brand.

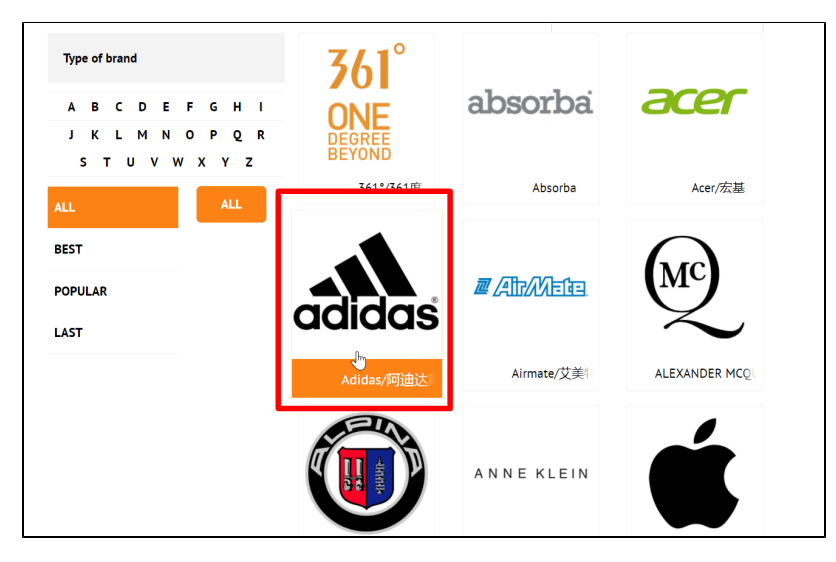

You can copy the whole link on the brand page or only its id (marked red. Value after brand=).

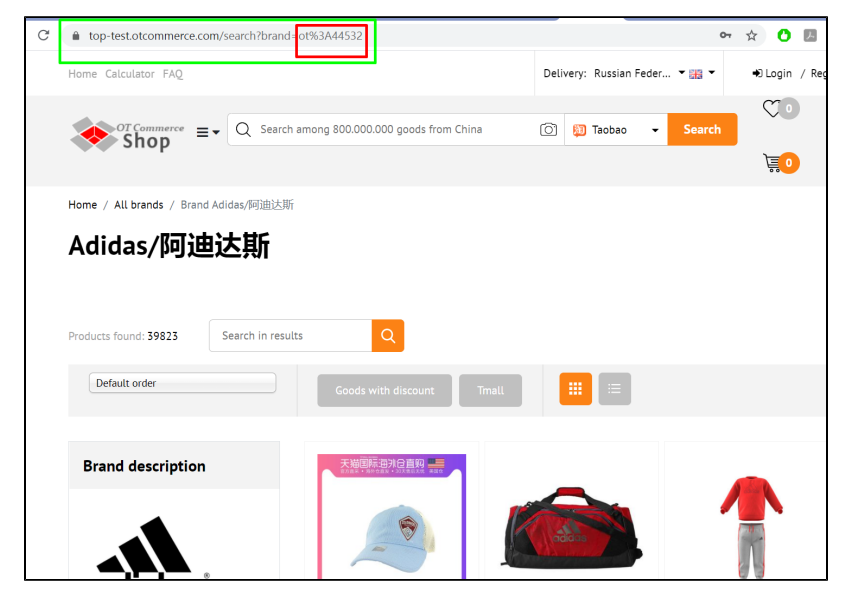

Add the link or id in admin panel on "Popular Brands" page. Click "by link".

| Brands                |         |              |          |
|-----------------------|---------|--------------|----------|
| Add 🔳 from list or 🗞  | by link | Save order   |          |
| <b>+</b> ×            | + ×     | ×            | <b>+</b> |
| T O M M Y<br>HILFIGER | Reebok  | MENTHOLATUM  | AFS JEEP |
| TOMMY HILF            | Reebok  | Mentholatum/ | JEEP     |
|                       |         |              |          |

Add link or brand id into the field.

| Brands                       |            |        |
|------------------------------|------------|--------|
| Add 🔚 from list or % by link | Save order |        |
| By link or ID O ot%3A44532   | Add        | Cancel |

Click "Add" and brand will be added to collection.

| Brands                              |            |
|-------------------------------------|------------|
| Add $\equiv$ from list or % by link | Save order |
| By link or ID 🚱 ot%3A44532          | Add Cancel |

If while adding brands you get "All brands are already in collection" message:

| Brands                               |                 |
|--------------------------------------|-----------------|
| Add 🗮 from list or 🗞 by link         | lin; Save order |
| All brands are already in collection |                 |
| Add Cancel                           |                 |

But you want more brands, then you need to add them through "Brands" tab:

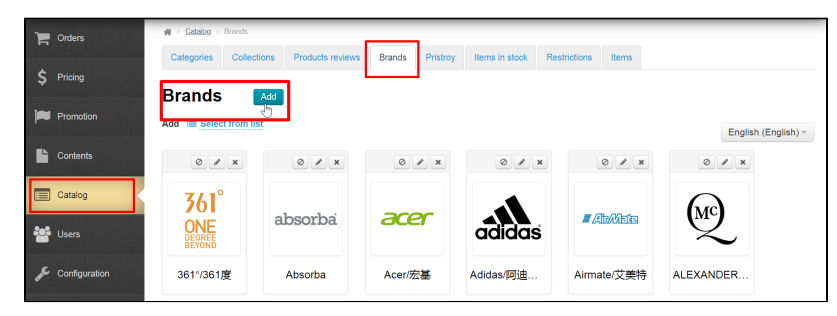

### Change order in brands list

Click the cross with arrows to the left of the brand to change brands order in "Popular brands" list.

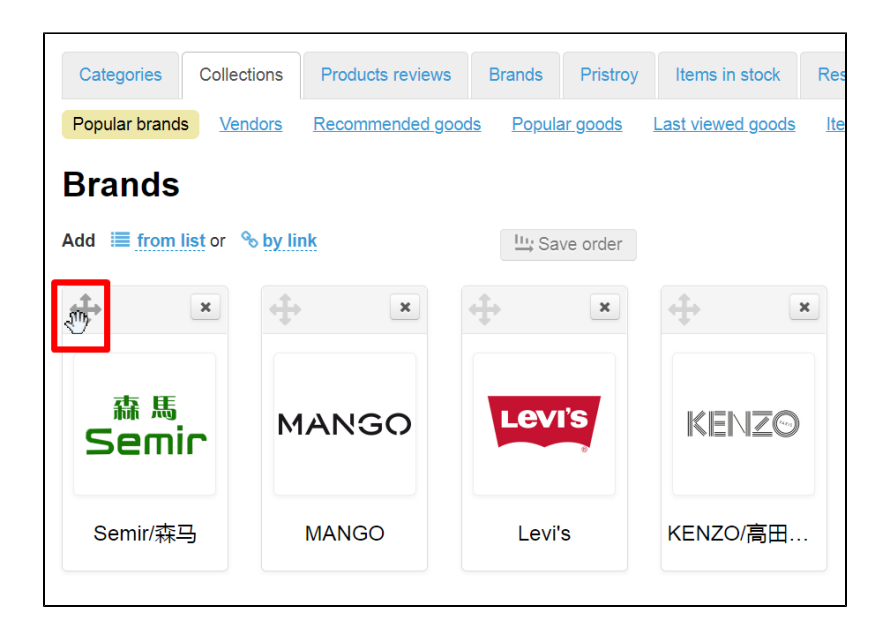

Drag selected brand to new location without releasing mouse button.

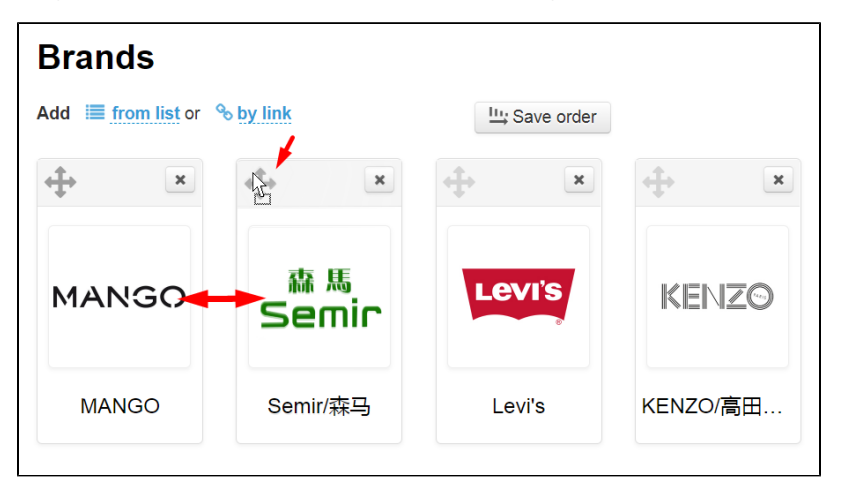

Release mouse button. Brand changed order. Click "Save order" button to save changes:

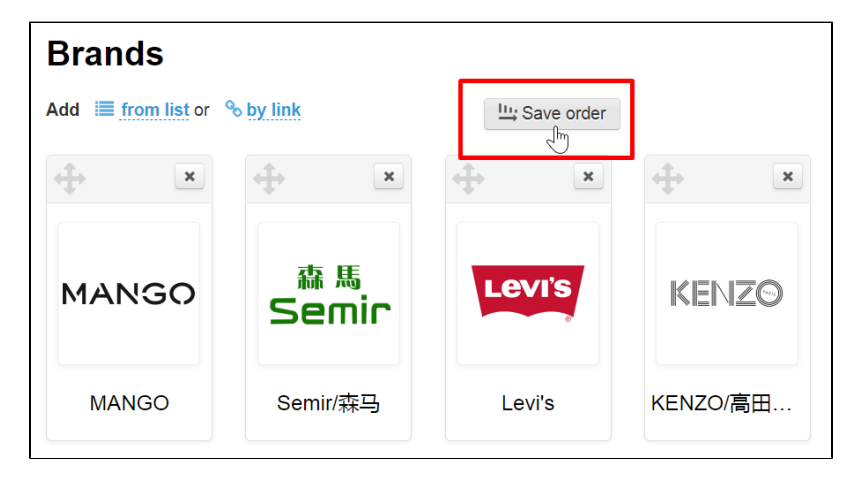

Order is saved both in the admin panel and on the site after clicking the button.

### Delete brand from collection

Click "Delete" (a red cross) button to remove brand from "Popular brands" list:

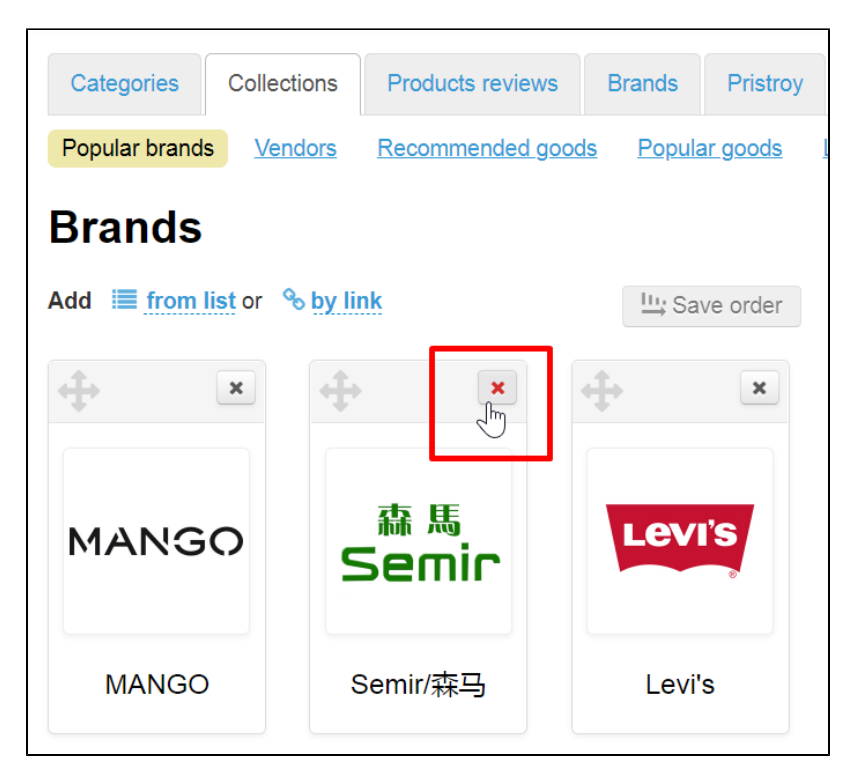

Confirm choice by clicking "Yes" button:

| Confirmation required                                        | ×      |
|--------------------------------------------------------------|--------|
| Do you really want to remove this brand from the collection? |        |
|                                                              | Cancel |

Brand will be removed from "Popular brands" collection after confirmation.

You can easily turn it back using "Add..." button since you delete record from collection only instead of brand itself.

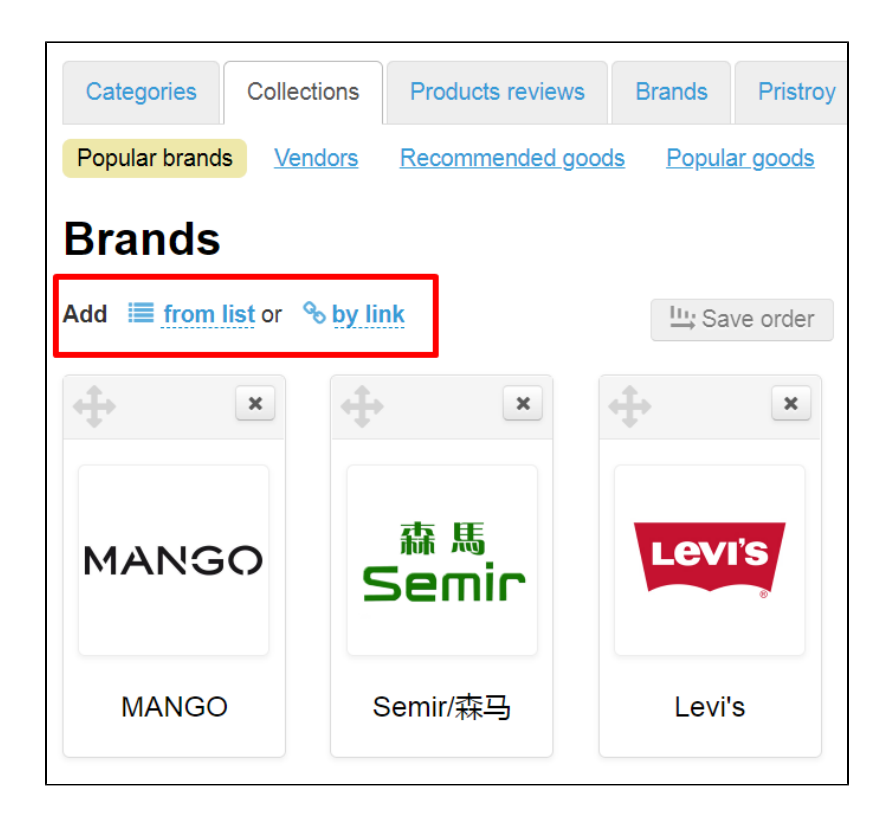

## Clear popular brands collection

You can use special button in the right part of the page to clear collection completely.

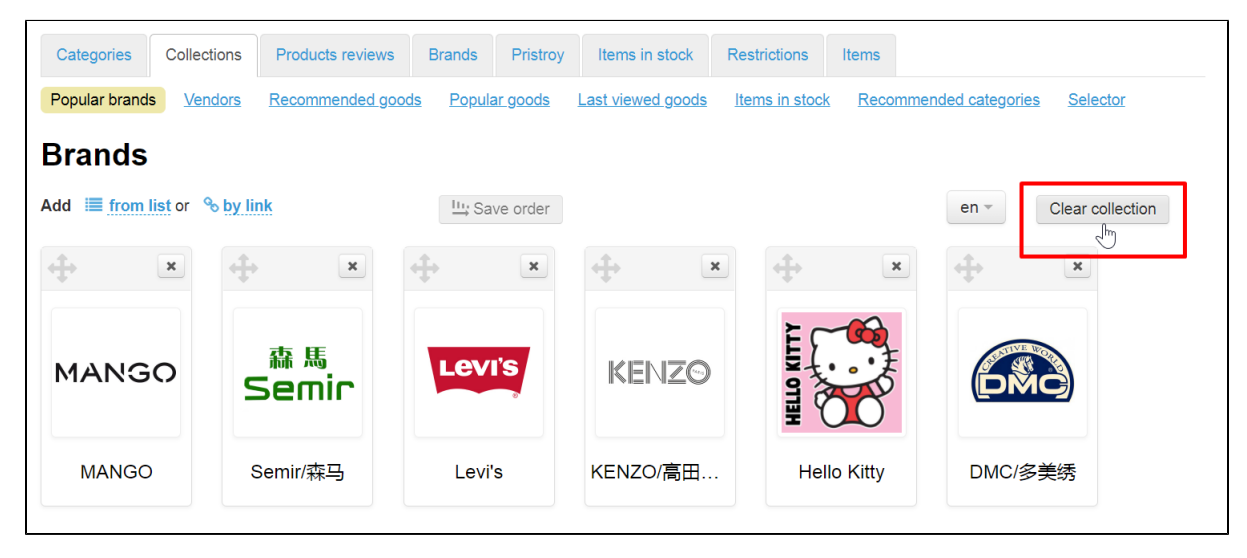

Collection will be completely cleared after clicking if you confirm action and click "Yes" button.